## **Adding Properties**

Last Modified on 22/11/2022 4:18 pm AES

If you have multiple properties with strata managers that use StrataMax, you can have a single account to access all your properties. When creating a StrataMax Portal Account, all lots that have the same email address that is used to create your StrataMax Portal Account will be listed so it can be added to your account. These instructions can also be used to link any StrataMax property to a User Account.

## Adding Property / Properties

- 1. Log in to your StrataMax Portal Account.
- 2. Go to your account settings and select My Properties. Any properties that have the same email address as your StrataMax Portal Account will be listed here. If a lot is not listed, contact your strata manager to confirm that the correct email address is recorded for that lot.
- 3. Tick each property to add, tick the declaration and click Add Selected Properties.

|             | St.                                                               | rataMa                      | X                           | Viewing: Lot 00001<br>TRAINING LEVIES (19831) | RETUR        | RN    | •       |  |  |  |
|-------------|-------------------------------------------------------------------|-----------------------------|-----------------------------|-----------------------------------------------|--------------|-------|---------|--|--|--|
| Mar<br>My F | nage Account<br>Properties Cha                                    | ange Profile   Change Pa    | assword   Change Email A    | Address                                       |              | -     |         |  |  |  |
| My          | Properties                                                        |                             |                             |                                               |              |       |         |  |  |  |
| P           | Properties<br>Name                                                |                             | Details                     |                                               | StrataMax ID |       |         |  |  |  |
| s           | elect TRAINING                                                    | ELEVIES (19831)             | Lot 00001                   |                                               | 96154573 🛛 🕴 | Share | Details |  |  |  |
| A           | dd Properties                                                     |                             |                             |                                               |              |       |         |  |  |  |
|             | Name                                                              |                             | Details                     | StrataMax                                     | StrataMax ID |       |         |  |  |  |
| 6           | <ul> <li>TRAINING LEVIES (19831)</li> </ul>                       |                             | Lot 00002                   | 96154574                                      | 96154574     |       |         |  |  |  |
| _           | Click here to add a property using your StrataMax ID and password |                             |                             |                                               |              |       |         |  |  |  |
|             | access and use                                                    | e the StrataMax Portal in a | ACCORDANCE WITH the terms a | and conditions.                               |              |       |         |  |  |  |

## Adding Additional Property / Properties with a StrataMax ID and Password

If your strata manager provided you with a one-off StrataMax ID and password, your property can be added by using the instructions below.

- 1. Log in to your StrataMax Portal Account.
- 2. Go to your account settings and select My Properties. Click on add a property using your StrataMax ID and password.
- 3. Enter your StrataMax ID and password, then click Add.

| Enter StrataMax ID and Password                                                                                                    | (  |
|----------------------------------------------------------------------------------------------------|----|
| StrataMax ID                                                                                                    |    |
| Password                                                                                                    |    |
| The StrataMax ID is an 8 or 9 digit number provided by your manager. If your manager has provided you with a StrataMax ID and password for your property you may enter it here. Alternatively, please a your manager to add your email address of <b>jsmith@19831.com</b> to their records so that the property automatically appears in your list. | sk |
| ADD CANCEL                                                                                                    |    |

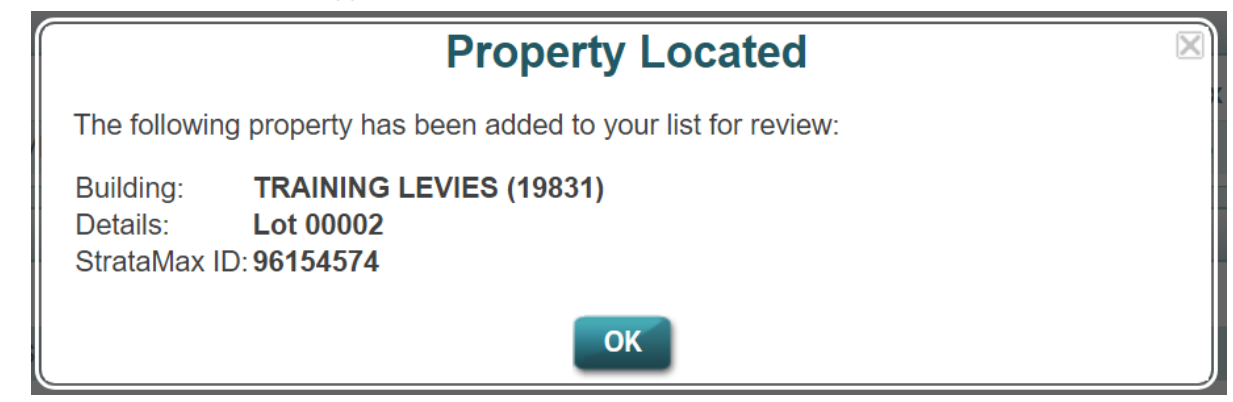

5. Tick each property to add, tick the declaration and click Add Selected Properties.

4.

|                                                                   | Strata May                                                                                                    | Viewing: Lot 00<br>TRAINING LEV | 0001<br>VIES (19831) |               |  |  |  |  |  |  |
|-------------------------------------------------------------------|----------------------------------------------------------------------------------------------------|---------------------------------|----------------------|---------------|--|--|--|--|--|--|
| Ma                                                                |                                                                                                    |                                 |                      |               |  |  |  |  |  |  |
| My Properties Change Profile Change Password Change Email Address |                                                                                                    |                                 |                      |               |  |  |  |  |  |  |
| Му                                                                | Properties                                                                                                    |                                 |                      |               |  |  |  |  |  |  |
| F                                                                 | Properties                                                                                                    |                                 |                      |               |  |  |  |  |  |  |
|                                                                   | Name                                                                                                    | Details                         | StrataMax ID         | StrataMax ID  |  |  |  |  |  |  |
|                                                                   | Select TRAINING LEVIES (19831)                                                                                                    | Lot 00001                       | 96154573 🔞 S         | Share Details |  |  |  |  |  |  |
| -                                                                 | Add Properties                                                                                                    |                                 |                      |               |  |  |  |  |  |  |
|                                                                   | Name                                                                                                    | Details                         | StrataMax ID         |               |  |  |  |  |  |  |
|                                                                   | TRAINING LEVIES (19831)                                                                                                    | Lot 00002                       | 96154574             |               |  |  |  |  |  |  |
|                                                                   | Click here to add a property using your StrataMax ID and password                                                                                                    |                                 |                      |               |  |  |  |  |  |  |
|                                                                   | Declaration     I warrant that I am the owner, co-owner or authorised representative of the owner of the properties indicated above and I am authorised to access and use the StrataMax Portal in accordance with the terms and conditions. |                                 |                      |               |  |  |  |  |  |  |
|                                                                   | ADD SELECTED PROPERTIES                                                                                                    |                                 |                      |               |  |  |  |  |  |  |